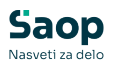

# mojINFO - Prijava in odjava v V tem prispevku mojINFO

Zadnja sprememba 18/03/2025 12:37 pm CET | Objavljeno 13/03/2025

# Prijava

Za prijavo v mojINFO vnesemo Uporabniško ime in Geslo (1) ter kliknemo na Prijava (2). Ob prvi prijavi je od nas zahtevana sprememba dodeljenega gesla.

V kolikor smo pozabili svoje geslo, nam sistem ob kliku na Pozabil sem geslo (3) pošlje elektronsko sporočilo za ponastavitev novega gesla.

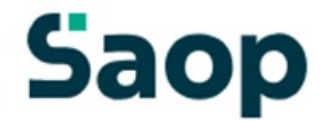

## Dobrodošli.

Prijava v sistem mojINFO.

|   | Uporabniško ime*<br>boris.k@seyfor.si |
|---|---------------------------------------|
| 1 | Geslo                                 |
| 1 | 2 Prijava                             |
|   | 3 Pozabil sem geslo                   |

# Odjava

Za odjavo kliknemo na puščico v zgornjem desnem kotu poleg našega imena. Nato izberemo Odjava.

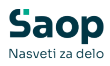

| S       | Nadzorna plošča  | 😮 Boris K         | ~ |
|---------|------------------|-------------------|---|
| $\odot$ |                  | Nastavitve računa |   |
| ()      | Današnji dogodki | + Odjava          |   |

### Nastavitve računa

V kolikor želimo menjati geslo ali urediti svoj račun, kliknemo na *Nastavitve računa*.

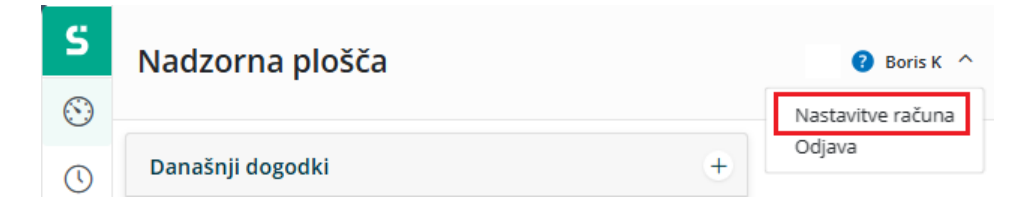

### Nastavitve računa

| Podatki zaposlenega |                              | 1           |
|---------------------|------------------------------|-------------|
| Ime<br>Boris        | E-pošta<br>boris.k@seyfor.si | Slovenski ~ |
| Priimek             | Geslo                        | Slovenski   |
| ĸ                   |                              | Hrvatski    |
|                     |                              | Srpski      |
| Zamenjaj geslo 2    |                              | English     |

#### Dvostopenjska avtentikacija - 2FA

Googlova dvostopenjska preverba (2FA) povečuje varnost z zahtevo po geslu in edinstveni kodi za prijavo. Dodaten varnostni ukrep zmanjšuje tveganje nepooblaščenega dostopa.

Omogoči Google 2FA

### V **Nastavitvah računa** lahko:

3

- 1 Izbiramo prikazni *jezik*.
- 2 Menjamo obstoječe *geslo*.

**3** Ob prijavi omogočimo *dvostopenjsko avtentikacijo* – s prijavo v mojINFO nam Google Authenticator na telefon posreduje kodo, ki služi dodatnemu preverjanju istovetnosti uporabnika. Več o dvostopenjski avtenikaciji si lahko preberete na povezavi: mojINFO - Aktivacija usklajevanja podatkov službene poti med mojINFO in Saop Registracijo časa

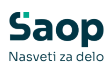